## Acesse o Utilitário de configuração da Web no SPA122

## Objetivo

Uma das maneiras mais fáceis de alterar a configuração do dispositivo, e às vezes a única, é acessar um utilitário de configuração da Web. O utilitário de configuração da Web é uma Interface Gráfica do Usuário (GUI) que dá a um administrador manipulação direta de um dispositivo e contém todos os recursos possíveis que podem ser alterados para modificar o desempenho de um dispositivo e da rede desse dispositivo. O objetivo deste documento é ensinar a você como fazer login e acessar o utilitário de configuração da Web no SPA122.

## Dispositivos aplicáveis | Versão do firmware

SPA122 | 1.3.2 (Baixe o mais recente)

## Acesse o utilitário de configuração da Web

Etapa 1. Abra um navegador da Web, digite o endereço IP do adaptador de telefone na barra de endereços e pressione **Log In**. A página *Login* é aberta.

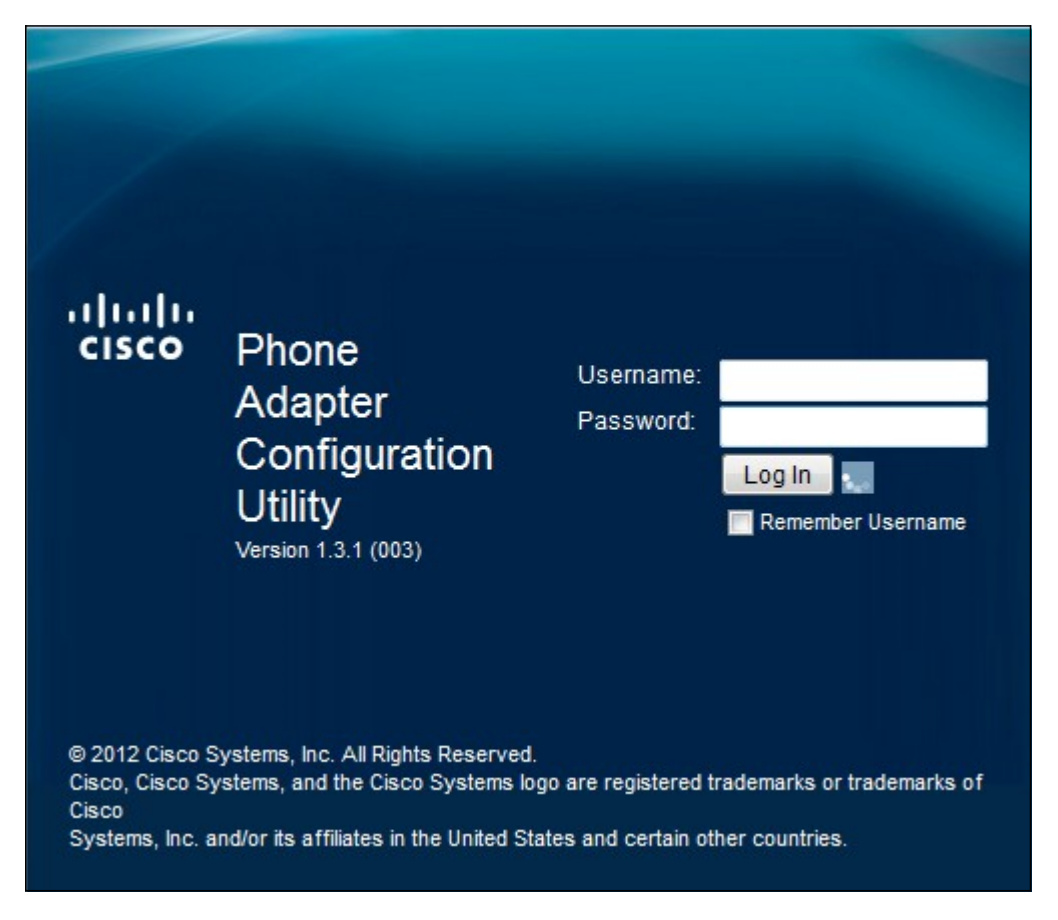

O endereço IP padrão do adaptador de telefone é 192.168.15.1. Se nenhuma página da Web for exibida, tente redefinir o endereço IP. Para redefinir o endereço IP, mantenha pressionado o botão de redefinição por 30 segundos. Isso redefine o endereço IP padrão, bem como todas as outras configurações, para os padrões de fábrica. Como alternativa, você pode configurar manualmente o endereço IP do computador para estar na mesma sub-rede do adaptador de

telefone, se ele for conhecido.

Um alerta de segurança pode aparecer no navegador com uma mensagem de que o certificado do site não pode ser confiável. Clique em **Continuar** ou em **Continuar**. O navegador não confia no certificado porque ele vem do próprio site, não de terceiros.

O dispositivo usa dois modos de acesso, um como administrador e o outro como usuário e usuário. O login do administrador dá ao administrador a capacidade de configurar recursos mais complexos do que o login do usuário. O login do usuário é usado para quando a rede requer configuração básica

Etapa 2. Digite o nome de usuário do dispositivo no campo Nome de usuário. O nome de usuário padrão do administrador é admin e, para o usuário, é cisco.

Etapa 3. Digite a senha do dispositivo no campo Senha. A senha padrão do administrador é admin e, para o usuário, é cisco.

**Note:** Se você esquecer a senha, poderá redefinir o adaptador do telefone para os padrões de fábrica, que por sua vez retornará o dispositivo para o login padrão.

Etapa 4. Clique em **Login** para entrar no utilitário de configuração da Web. A página *Configuração rápida* é aberta:

| uludu<br>cisco | Phone A                                                      | dapter Configuration Utility                                                                 | admin(Admin) | Log Out | About Help |
|----------------|--------------------------------------------------------------|----------------------------------------------------------------------------------------------|--------------|---------|------------|
| Quick          | Setup Netwo                                                  | rk Setup Voice Administration Status                                                         |              |         |            |
| Quick<br>Setup | Quick Setup                                                  |                                                                                              |              |         |            |
|                | Proxy:<br>Display Name:<br>Password:<br>Dial Plan:           | User ID:<br>(*xx[[3469]11]0]00[[2-9]xxxxx[2-9]xxxxx[2-9]xxxxxxxxxxxxxxxxxxxxxxxxxxxxxxxxxxxx |              |         |            |
|                | Line 2<br>Proxy:<br>Display Name:<br>Password:<br>Dial Dian: | User ID:                                                                                     |              |         |            |

A página Quick Setup (Configuração rápida) permite que o administrador configure os recursos básicos para a Linha 1 e a Linha 2.

A barra de ferramentas no canto superior direito fornece informações úteis sobre o roteador.

O link Encerrar sessão faz com que você saia do Utilitário de configuração do adaptador de telefone.

O link About (Sobre) abre uma janela que exibe o nome do dispositivo, bem como a versão do firmware.

O link Ajuda abre uma janela que fornece informações sobre as várias opções da página atual sendo exibida.

Para obter mais informações, incluindo links para todos os artigos da Cisco sobre o SPA122, consulte a <u>Página de produto Cisco SPA122 ATA com roteador</u>.